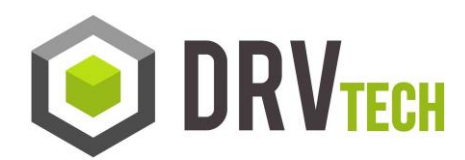

## How to Map a Network Drive

1. Open Windows Explorer, select Tools>Map Network drive...

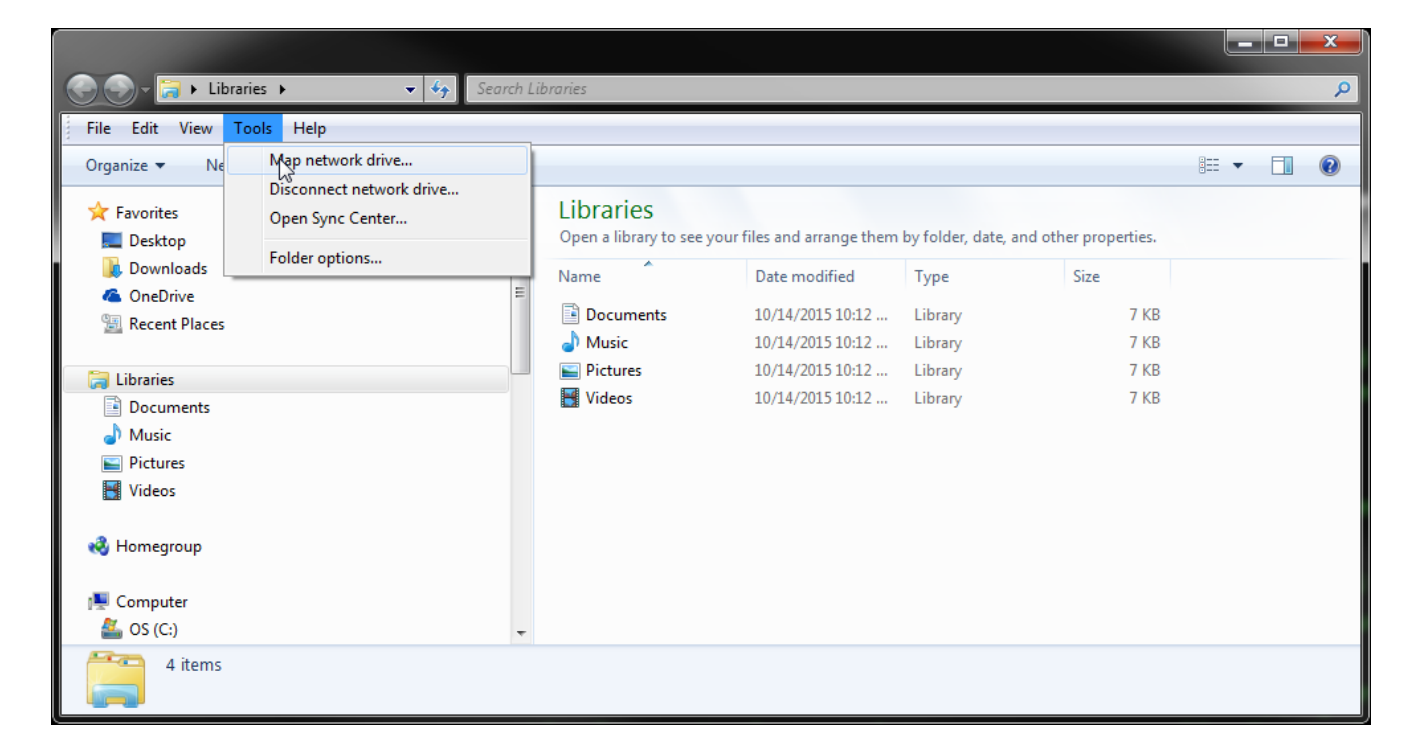

2. You should be presented with a window like below. Pick a free drive letter that does not have a drive mapped to it and the in the Folder box key in two backslashes, the IP for your IBM System, another backslash, and then DRV.

| 0 | 😪 Map Net                                                                               | work Drive                                                                   |  |
|---|-----------------------------------------------------------------------------------------|------------------------------------------------------------------------------|--|
|   | What network folder would you like to map?                                              |                                                                              |  |
|   | Specify the drive letter for the connection and the folder that you want to connect to: |                                                                              |  |
|   | Drive:                                                                                  | V: •                                                                         |  |
|   | Folder:                                                                                 | \\192.168.1.15\DRV                                                           |  |
|   |                                                                                         | Example: \\server\sha                                                        |  |
|   |                                                                                         | Reconnect at logon                                                           |  |
|   |                                                                                         | Connect using different credentials                                          |  |
| _ |                                                                                         | Connect to a Web site that you can use to store your documents and pictures. |  |
|   |                                                                                         |                                                                              |  |
|   |                                                                                         |                                                                              |  |
|   |                                                                                         |                                                                              |  |
|   |                                                                                         | Finish Cancel                                                                |  |

3. You may be prompted to enter Network Password, Enter your IBM System User Id and Password then click OK

| Enter Netwo     | ork Password                                                |
|-----------------|-------------------------------------------------------------|
| Enter your pass | word to connect to: 192.168.1.15                            |
|                 | USR01<br>••••••<br>Domain: RVQS2<br>Remember my credentials |
|                 | OK Cancel                                                   |

4. You can access this new mapped drive from Windows Explorer

If you get any errors while mapping a drive or cannot see your mapped drive within Windows Explorer, email our Support Team at <a href="mailto:support@drvtech.com">support@drvtech.com</a> and we would be happy to assist you.